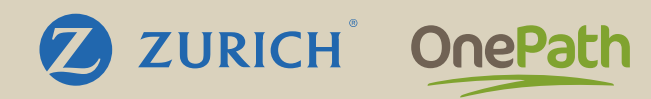

## The Adviser Portal

Adviser Training

March 2025

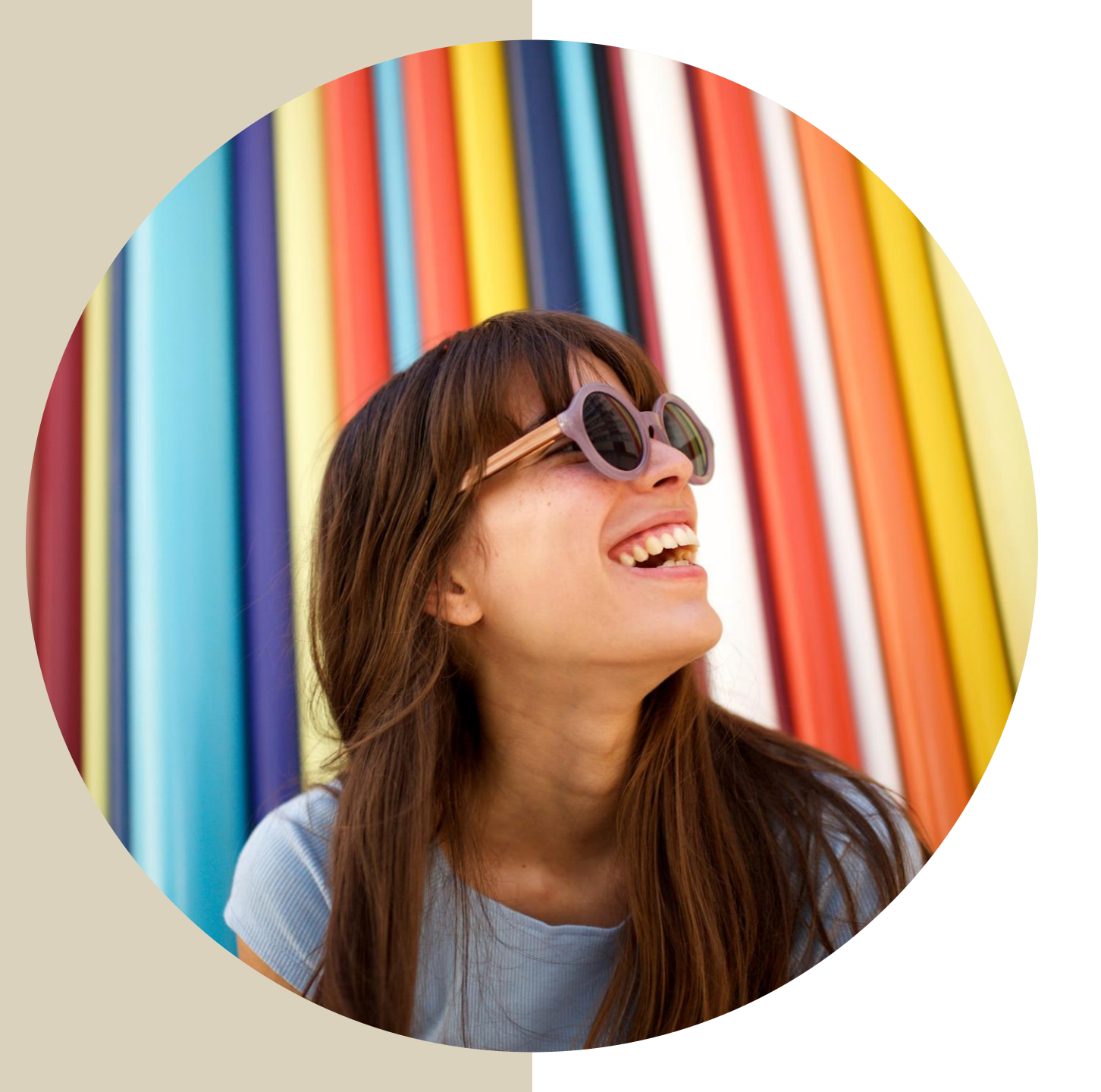

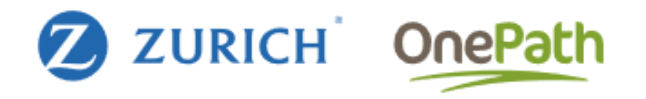

### Contents

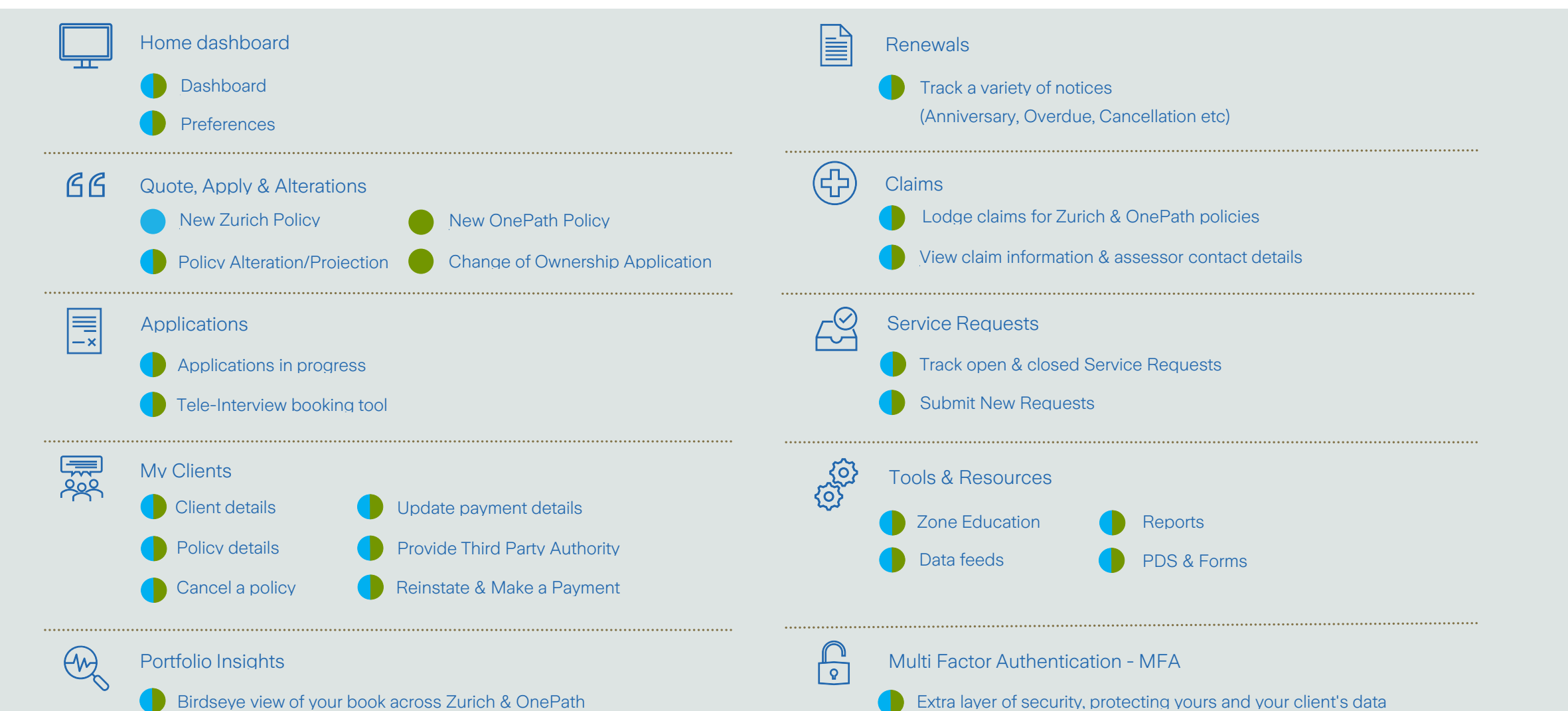

Birdseye view of your book across Zurich & OnePath

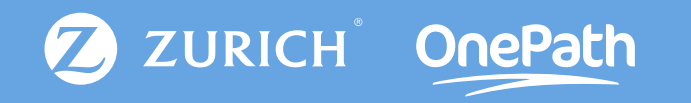

## Home Dashboard

### 🛄 Home Dashboard

| New Policy Q          | uotes 🐠      |               |                     | +Create new quote              |            |
|-----------------------|--------------|---------------|---------------------|--------------------------------|------------|
| Reference number      | Life insured | Date of birth | Date last updated   | l Status                       |            |
| 192648635             | John Smith   | 6/11/1987     | 31/1/2025           | Quote                          |            |
| 1059131587            | Andrew Prior | 6/1/1987      | 31/1/2025           | Quote                          |            |
| 1897945757            | Fake Name    | 6/11/1987     | 31/1/2025           | Quote                          |            |
| 1462685557            | Fake Fake    | 1/8/1989      | 31/1/2025           | Quote                          |            |
| Q002885956            | Donna Test   | 1/1/1990      | 21/1/2025           | Unsubmitted application        |            |
|                       |              | View more q   | uotes >             |                                |            |
| Applications          |              | Claim         | s                   |                                |            |
| Life insured          |              | Claim No.     | Policy No.          | Claim type                     | Life insur |
| uipath 1000502717     |              | C-2024-305    | 924 03507227        | Total and Permanent Disability | Mallory Pa |
| uipathIllus C09400021 | 91           | C-2024-306    | 858 76136857        | Income Protection              | Jack Santo |
| Jonathon Smith        |              | C-2024-306    | 824 76170887        | Income Protection              | Caleb Bolt |
| Braxton Sponsler      |              | C-2024-306    | <b>255</b> 76082673 | Income Protection              | Alexander  |
| •                     | 07           | C-2024-306    | <b>702</b> 76106896 | Death                          | Carmen H   |
|                       |              |               |                     |                                |            |

E Renewals

🛷 Service requests

4 Recently completed >

28 Open >

View more claims >

Policy owner Status Mallory Pacheco Notified

Alexander Bean Notified

Carmen Hensley Open

Notified

Notified

Jack Santos

Caleb Bolton

neco

ean

sley

- 61 Approaching cancellation advice >
- 1 Overdue reminder 🔰

Cancellation advice >

- Unsuccessful premium deduction notice >
- 1120 Anniversary notice >

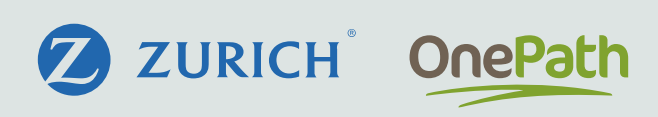

Access unsubmitted quotes & applications

**I** Track and manage applications in suspense

#### Monitor ongoing claims

Keep up to date with the various notices under Renewals

Track open and closed Service Requests

Set up notifications using the notifications panel, or by selecting "Preferences" from the top right drop down

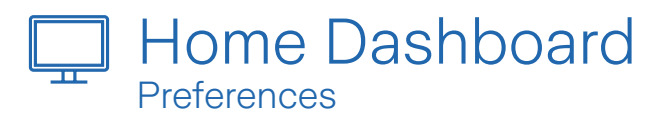

| Preferences                      |                                     |                                     |                                      |                                      |
|----------------------------------|-------------------------------------|-------------------------------------|--------------------------------------|--------------------------------------|
| My details                       | Security Preferences                | a Delegate my access                | Access delegated to me               | A Notification preferences           |
| Av dotails                       |                                     |                                     |                                      |                                      |
| /IY UELOIIS                      | i are shown below                   |                                     |                                      |                                      |
| ease update your details belo    | w and click on the 'Submit my chang | ies' button                         |                                      |                                      |
| you have any queries, please     | contact Adviser Service on 1800 50  | 0 655 or adviser.service@zurich.con | n.au                                 |                                      |
|                                  |                                     |                                     |                                      |                                      |
| Title                            | Email                               | Postal Str                          | eet                                  |                                      |
|                                  | andrew.prior@zurich.com.au          | 118 Mou                             | nt Street                            |                                      |
| First name                       | Administration Email                |                                     |                                      |                                      |
| Andrew                           | andrew.prior@zurich.com.au          |                                     |                                      |                                      |
|                                  |                                     |                                     | _                                    |                                      |
| Last name                        | Secondary Email                     | Postal City                         | y Posta                              | il State                             |
| Phot                             | andrew.phor@zunch.com.au            | Notin Sydi                          | NOW NOW                              |                                      |
| Phone                            | U OS Preferences                    |                                     |                                      |                                      |
| 0466410623                       | a 🗘 My details                      | Security Preferences                | a Delegate my access                 | Access delegated to me               |
| Mobile                           | N                                   |                                     |                                      |                                      |
| 0466410623                       | Delegate your a                     | access to support staf              | ff                                   |                                      |
| Fax                              | You can delegate your A             | dviser Portal access to another us  | ser so that they can assist you with | administering your client portfolio. |
|                                  | Z These are the users you           | have delegated to. They can login   | as you.                              |                                      |
| NOTE: Updating your Mobile r     | מוור                                |                                     |                                      |                                      |
| nd Secondary Email) will also    | upc                                 |                                     | Andrew Prio                          | r                                    |
| end your verification code for l | ogir                                |                                     | •                                    |                                      |
|                                  |                                     |                                     | Ĕ                                    |                                      |
|                                  | 1                                   |                                     | <u></u>                              |                                      |
|                                  |                                     |                                     | ***                                  |                                      |
|                                  |                                     | a David Prior                       |                                      | a Delegate to new                    |
|                                  |                                     |                                     |                                      |                                      |
|                                  |                                     | Date Delegated                      |                                      | Username                             |
|                                  |                                     | 🛱 22/11/2024, 10:14 AM              | •                                    |                                      |
|                                  |                                     | Status                              |                                      |                                      |
|                                  |                                     | ✓ Active                            |                                      |                                      |
|                                  |                                     | 🏭 Revoke                            |                                      | Delegate Access                      |
|                                  |                                     |                                     |                                      |                                      |
|                                  |                                     |                                     |                                      |                                      |
|                                  |                                     |                                     |                                      |                                      |

ferences

# Update contact details via "My details" Change password, update MFA preference Delegate access to other registered users so they can assist with administration Track who has delegated access to you Keep up to date by using the notification preferences tab

ZURICH OnePath

**0**8

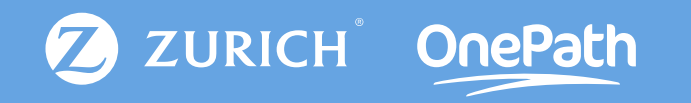

## Quote, Apply & Alterations

## **GG** Quote & Apply Dashboard

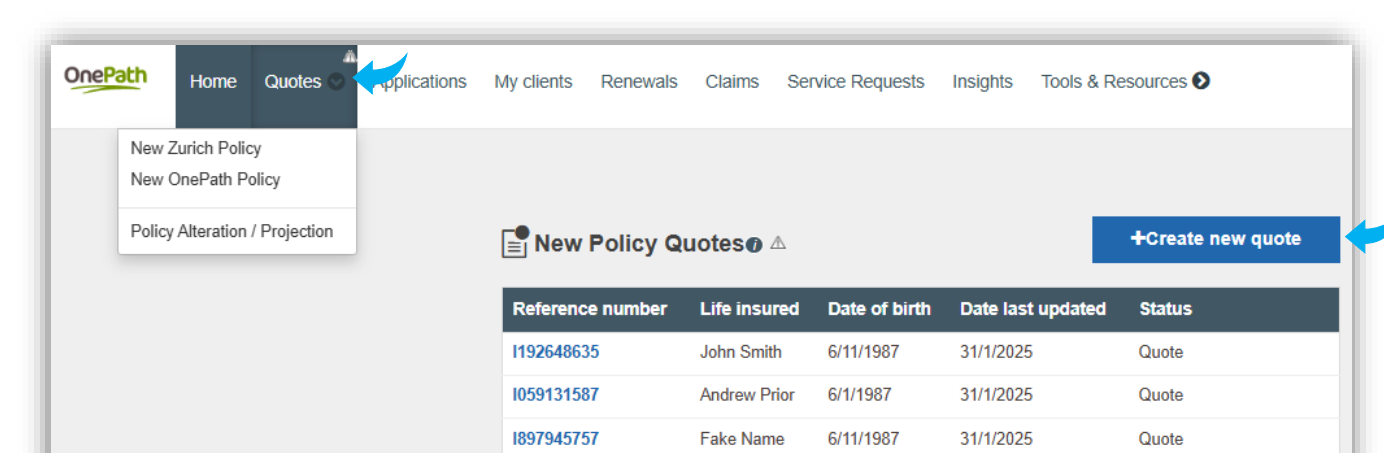

Fake Fake

Donna Test

1/8/1989

1/1/1990

31/1/2025

21/1/2025

Quote

Unsubmitted application

1462685557

Q002885956

Applications

Life insured Date received Status Submitted Jonathon McJames 11/02/2025 Submitted Jonathon McJames 11/02/2025 In Progress uipath 1000502717 11/02/2025 In Progress uipathIllus C0940002191 11/02/2025 Submitted Jonathon Smith 11/02/2025 View more applications >

View more quotes >

ZURICH<sup>°</sup> OnePath

#### Access both Zurich & OnePath quoting software

Single sign-on. No need for multiples logins when launching quoting software

Create alterations & projections for inforce policies

Generate and submit COO applications for eligible OneCare policies via Policy Alteration

Submit reduction alterations on Zurich & OnePath policies

#### **GG** Quote & Apply ZLQ

| ive applications    | Archived                                                                                                    |                                        |                        |                               | Create a n            | ew quote 📎                |
|---------------------|----------------------------------------------------------------------------------------------------|----------------------------------------|------------------------|-------------------------------|-----------------------|---------------------------|
| Life insured search | Quote ID search                                                                                              |                                        |                        | Status filter<br>All          | ~                     |                           |
| Life insured        | Reference number                                                                                             | Date of birth                          | Date last updated      | 💂 Status                      | Client status         |                           |
| Andrew Prior        | 1171065032                                                                                                   | 06/01/1987                             | 05/02/2025             | Unsubmitted applica           | tion                  | :                         |
| Froy Lowrie         | 1005419397                                                                                                   | 14/05/1969                             | 17/01/2025             | 🖍 Quote                       |                       | :                         |
| Andrew Junior       | 1700978391                                                                                                   | 01/05/2001                             | 16/01/2025             | Unsubmitted applica           | tion                  | :                         |
| Jane Prior          | 1314934382                                                                                                   | 24/12/1989                             | 16/01/2025             | Unsubmitted applica           | tion Waiting for clie | nt :                      |
| Fake Name           | < Quotes Dashboard                                                                                           | Wealth Protection Active               | + Active Cover         | + Income Safeguard            |                       |                           |
| Andrew Prior        | + Add Life Insured                                                                                           | A.Prior-1                              | <u> </u>               |                               |                       |                           |
| ohn Smith           |                                                                                                    | Edit Illustrate                        | Download PDF           | Duplicate                     | Compare Scenarios     | Pre-Assessment / Loadings |
| Andrew Prior        | Andrew Prior                                                                                                 | Protection Plus                        | Remove                 | Ownership Super - SMSE/Extern | Total Su              | per \$360.27 / y          |
| Andreq Prior        | So year old Male, NSW,<br>Non-smoker, \$100,000,<br>Financial planner - degree<br>and min 2 years exp (or no |                                        |                        | Super Direct debit            |                       |                           |
| Andrew Prior        | degree and 5 years exp),<br>earning between<br>\$100k-\$120k                                                 | Super Frequency Yearly Purpose Persona | V I only               | Commission Hybrid             | Premium disc %        |                           |
|                     | Quotes A.Prior-1 \$1,486.95 Protection Plus Income Safeguard                                                 | Selection pricing                      | pfront pricing 🗸 🕕     | Special<br>Discount Code      | <u>0.0078</u>         |                           |
| 10 entries per page | Application<br>Contact Details                                                                               | Smart Value<br>Discount Auto           | ~                      |                               |                       |                           |
|                     | <ul> <li>Ownership</li> <li>Beneficiaries</li> </ul>                                                         | Waive policy fee (AG)                  |                        |                               |                       |                           |
|                     | Payment Details                                                                                              | Death Cover                            | Premium waiver 🕕       |                               | Hido A                |                           |
|                     | Life Insured Statement                                                                                       | Variable Age-Stepped                   |                        |                               | Death Cor             | ver \$360.27 / y          |
|                     | Submission<br>(4) Confirmation                                                                               | \$ 1,000,000 V                         | /ariable Age-Stepped 🗸 |                               | Includes S            | martValue (15.0%)         |
|                     |                                                                                                    | Add Linked TPD                         |                        |                               |                       |                           |
|                     |                                                                                                    | Add Linked Trauma                      |                        |                               |                       |                           |
|                     |                                                                                                    | TPD Cover (standal                     | one)                   |                               |                       |                           |
|                     |                                                                                                    |                                        |                        |                               |                       |                           |

#### **ZURICH** OnePath

- Create Zurich quotes & applications via Zurich Life Quotes
- Pre-assess your clients using the online pre assessment tool
- Set preferences for your default quote & apply settings (Payment method, premium type etc)
- Multiple completion methods to choose from (Online, Tele-Interview & Client Completion)
- Submit applications without requiring a client signature

#### **GG** Quote & Apply Illustrator

| + Add New Qu                                       | uote                    | Recent Quotes Appl                                                   | ications Incomple                             | te TI/Client URL               | External Quotes                |                                    |                     |                     |
|----------------------------------------------------|-------------------------|----------------------------------------------------------------------|-----------------------------------------------|--------------------------------|--------------------------------|------------------------------------|---------------------|---------------------|
| <ul> <li>Displaying replease containing</li> </ul> | ecent quot<br>act OnePa | es for Andrew Prior. Please note<br>th's Risk Adviser Services on 18 | e: alterations to existing po<br>800 222 066. | licies cannot be proc          | essed using Illustrator. To ob | otain a quote for an alteration to | an existing policy, | C                   |
| Quote #                                            | Lives                   |                                                                      | Status                                        | Reference                      | Modified By                    | Modified On                        | - Act               | tion                |
|                                                    |                         |                                                                      |                                               |                                |                                |                                    |                     |                     |
| Q003316641                                         | Fake N                  | lame                                                                 | Incomplete Application                        |                                | Andrew Prior                   | 22 Jan 2025 02:46                  | PM open             | delete              |
| Q003316606                                         | Andrev                  | w Prior                                                              | Incomplete Application                        |                                | Andrew Prior                   | 22 Jan 2025 02:23                  | PM open             | delete              |
| Q003313892                                         | Andrev                  | w Prior                                                              | Quote                                         |                                | Andrew Prior                   | 17 Jan 2025 11:48                  | AM open             | delete              |
| Q003268039                                         | Fake N                  | lame                                                                 | Incomplete Application                        |                                | Andrew Prior                   | 29 Nov 2024 09:54                  | AM open             | delete              |
| Q003278831                                         | Andrev                  | w Prior                                                              | Incomplete Application                        |                                | Andrew Prior                   | 29 Nov 2024 09:34                  | AM open             | delete              |
| Q003278824                                         | Andrev                  | w Prior                                                              | Quote                                         |                                | Andrew Prior                   | 29 Oct 2024 10:37                  | AM open             | delete              |
| Q003278242                                         | Jane S                  | Smith                                                                | Quote                                         |                                | Andrew Prior                   | 29 Oct 2024 10:37                  | AM open             | delete              |
| Q003277090                                         | Persor                  | 11                                                                   | Quote                                         |                                | Andrew Prior                   | 25 Oct 2024 09:36                  | AM open             | delete              |
| Q003265200                                         | Andı                    |                                                                      | - ·                                           |                                |                                |                                    |                     |                     |
| Q003237862                                         | Andı                    | Life insured details for Fak                                         | e Name                                        |                                |                                |                                    |                     | Policy Summary      |
|                                                    |                         | First Name                                                           | Surname                                       | Date o                         | f Birth Age                    | State Gender                       |                     | Remuneration        |
|                                                    |                         | Fake                                                                 | Name                                          | 1-Jan                          | -1991 34                       | NSW - Male Fe                      | emale               | Commission -        |
|                                                    |                         |                                                                      |                                               |                                |                                |                                    |                     | Commission Type     |
|                                                    |                         | Employment Status                                                    | Principal Occupation                          |                                |                                | Smoker                             |                     | Upfront (H4ybrid) - |
|                                                    |                         | Employed                                                             | Accountant/auditor                            | - degree qualified             |                                | Q Smoker N                         | on-smoker           | Package Discount    |
|                                                    |                         | Annual Income (excluding super)                                      | Annual Super                                  | Super Percer                   | nt Super Amount                | Existing OneCare                   |                     | None 👻              |
|                                                    |                         | \$125,000                                                            | None                                          | *                              | %                              | \$ Yes                             | No                  | Policy 1 Premium    |
|                                                    |                         |                                                                      |                                               |                                | -                              | Continuation Optio                 | in                  | \$26.08             |
|                                                    |                         | Existing Insurance >                                                 | Pre-assessment/Loadings                       | <ul> <li>Cover Summ</li> </ul> | hary 🖽 🕂 Add Covers            | Yes                                | No                  | Monthly             |
|                                                    |                         |                                                                      |                                               |                                |                                |                                    |                     |                     |
|                                                    |                         |                                                                      |                                               |                                |                                |                                    |                     | + Add Policy / Life |
|                                                    |                         | Policy 1 - Non Super                                                 |                                               |                                |                                |                                    |                     | Save Quote          |
|                                                    |                         | Payment Method Pa                                                    | ayment Frequency                              |                                |                                | Policy Type                        |                     |                     |
|                                                    |                         | Direct Debit 👻                                                       | Monthly Half-yearly                           | Annually                       |                                | Create a new po                    | licy 👻              | Back to Quote List  |
|                                                    |                         | Life with optional Trans                                             | ima and TPD                                   |                                |                                | Non-Super Premium: \$26.08         | Monthly ^           | PDF Quote           |
|                                                    |                         | Benefit Payment Type                                                 |                                               | F                              | Purpose of Cover               |                                    |                     | Start Application   |
|                                                    |                         | Lump Sum Monthly                                                     | Instalment                                    |                                | Personal only Buy/Sell         | Key person Loan protect            | tion                |                     |
|                                                    |                         | Life Benefit                                                         |                                               |                                |                                |                                    |                     |                     |
|                                                    |                         | \$1,00                                                               | 00,000                                        | Γ                              | Premium Waiver Disabili        | ity                                |                     |                     |
|                                                    |                         | Trauma Benefit                                                       | Trauma Definition                             |                                |                                |                                    |                     |                     |
|                                                    |                         | riadina Dellellit                                                    | \$                                            |                                |                                |                                    |                     |                     |
|                                                    |                         | TPD Popoft                                                           | TDD Definition                                |                                |                                |                                    |                     |                     |
|                                                    |                         | IFD Dellelil                                                         | \$                                            |                                |                                |                                    |                     |                     |
| -                                                  |                         |                                                                      | -                                             |                                |                                |                                    |                     |                     |

## ZURICH OnePath

Create OneCare quotes & applications via Illustrator

Pre-assess your clients using the online pre-assessment tool

Apply a package discount with up to 10 lives (Family or Business)

Multiple completion methods to choose from (Online, Tele-Interview & Client URL)

Submit applications without requiring a client signature

### GG Quote & Apply

Policy Alteration/Projection

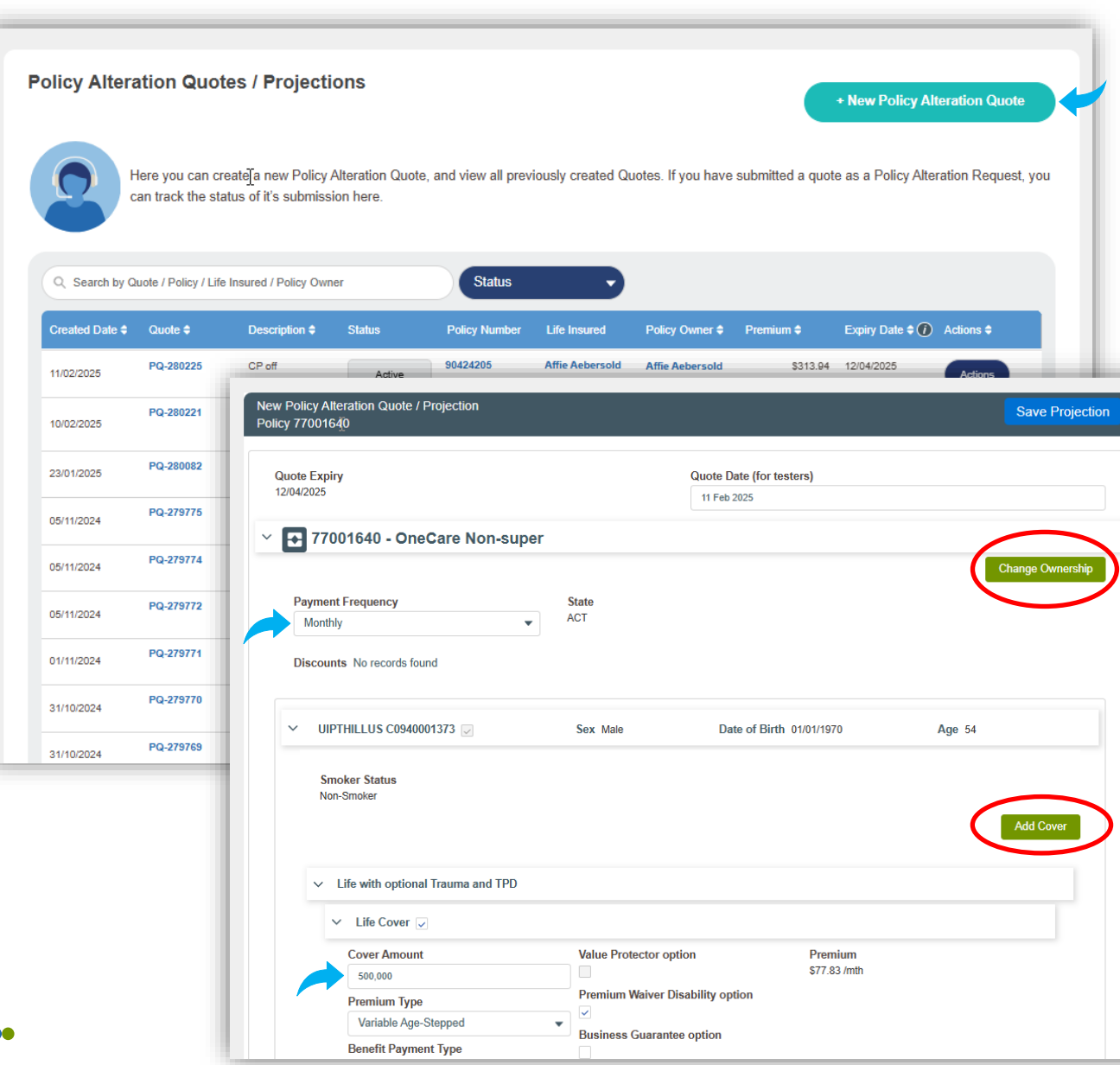

### ZURICH<sup>°</sup> OnePath

Generate alteration quotes on inforce Wealth Protection, OneCare, Active policies & more

Quotes are valid for 60 days

Submit decreases without a client signature from the new alteration quote screen.

- Reduce & increase sums, add covers, change waiting/benefit period, change occupation class & more
- Generate Change of Ownership quotes on eligible Wealth Protection & OneCare polices.

## **GG** Quote & Apply

#### Change of Ownership

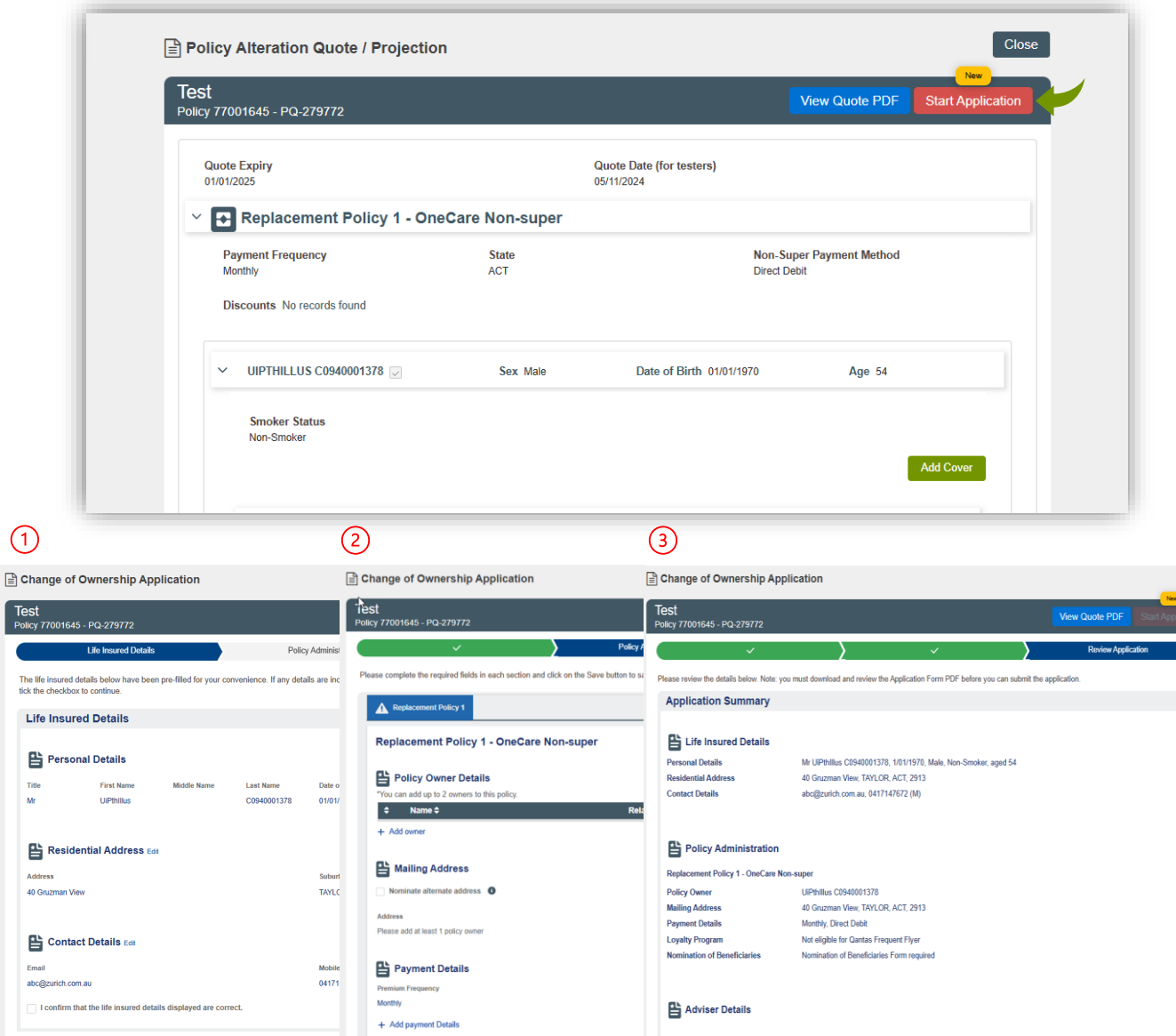

Clos

# **ZURICH OnePath** Three simple steps to complete a Change of Ownership application Once the quote has been created, select start application from the quote screen and follow the prompts on the three sections. Confirm or update contact details of the Life Insured Confirm new policy owner, be it either a person or a company Submit the application without requiring a signature

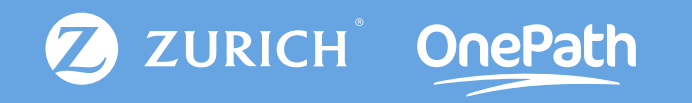

## Applications

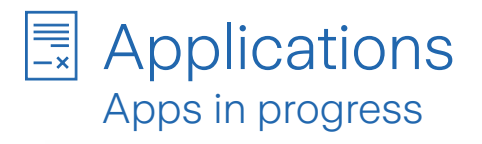

| Applications      |             |                                                    |                                                 |                          |                               |                              |                | Export Appli | cations             |           |               |
|-------------------|-------------|----------------------------------------------------|-------------------------------------------------|--------------------------|-------------------------------|------------------------------|----------------|--------------|---------------------|-----------|---------------|
| Alert status 🗢    | Latest advi | ser note 🖨                                         | Life Insure                                     | d <b>\$</b>              | Date receiv                   | ed 🖨 Days in progres         | s <b>≑</b> Sta | atus 🗢       |                     |           |               |
| No recent updates | No notes    |                                                    | Jonathon I                                      | McJames                  | 11/02/2025                    |                              | 1 🖉            | Submitted    |                     |           |               |
| No recent updates | No notes    |                                                    | Jonathon I                                      | McJames                  | 11/02/2025                    |                              | 1 🖉            | Submitted    |                     |           |               |
| No recent updates | No notes    |                                                    | uipath 1000                                     | )502717                  | 11/02/2025                    |                              | 1 📝            | In Progress  |                     |           |               |
| No recent updates | No notes    |                                                    | uipathIllus                                     | C0940002191              | 11/02/2025                    |                              | 1 🖉            | In Progress  |                     |           |               |
| No recent updates | No notes    |                                                    | Jonathon 9                                      | Smith                    | 11/02/2025                    |                              | 1 📝            | Submitted    |                     |           |               |
| No recent updates | No notes    |                                                    | Braxton Sp                                      | ponsler                  | 10/02/2025                    |                              | 2 🖉            | In Progress  |                     |           |               |
| No recent updates | No notes    | An underwriting                                    | g or admin requireme                            | ent has been raised v    | within the last 72 hours      | S                            |                |              |                     |           |               |
| No recent updates | No notes    |                                                    | n dataila. Bai                                  | foronoo Eivo E           | a hose One                    |                              |                |              |                     |           | Export as PDF |
| No recent updates | No notes    |                                                    | on details: Re                                  | lerencerive r            | naseOne                       |                              |                |              |                     | -         |               |
| No recent updates | No notes    |                                                    | ٥                                               | )                        | ٢                             | Σ                            | In Progr       | ess          |                     | Finalised |               |
| No recent updates | No notes    |                                                    |                                                 |                          |                               |                              |                |              |                     |           |               |
| No recent updates | No notes    | Life insured<br>Date of birth                      | ReferenceFive P<br>15/03/1991                   | haseOne                  | TFN status<br>Submission date | Tax File Numbe<br>09/12/2024 | r Not Supplied | Underwr      | iting enquiries     |           |               |
| No recent updates | No notes    | Gender                                             | Male                                            |                          |                               |                              |                | 6 1000 2     |                     |           |               |
| No recent updates | No notes    | Status                                             | • Details                                       |                          |                               |                              |                | General      | enquiries           |           |               |
|                   | _           | Date                                               | Awaiting<br>Booking<br>10/12/2024 12:3          | 0:PM (AEST)              | NP                            | erview<br>W                  | Complete       | ⊠ advise     | er.service@zurich   | h.com.au  |               |
|                   |             | Policy number                                      |                                                 | Droduot                  | An                            | ligation type                |                |              |                     |           |               |
|                   |             | 90427466                                           | -1                                              | Protection Plus          | New                           | v Business                   |                |              |                     |           |               |
|                   |             | Require                                            | ements                                          | Benefit de               | tails 🐽                       | Direct Mess                  | age            | Give Fee     | dhack for this name |           |               |
|                   |             |                                                    |                                                 |                          |                               |                              |                |              |                     |           |               |
|                   |             | Show outstan                                       | iding requirements o                            | nly 🕖                    |                               |                              |                |              |                     |           |               |
|                   |             |                                                    |                                                 |                          |                               |                              |                |              |                     |           |               |
|                   |             | Notifications 🖨                                    |                                                 | s                        | Status 🗢                      |                              |                | Date reques  | ted 🗢               |           |               |
|                   |             | Declaration of (                                   | Continued Good He                               | alth F                   | Requested                     |                              |                | 08/02/2025   |                     |           |               |
|                   |             | Due to the age of<br>continued good<br>acceptance. | of this application a d<br>health may be requir | eclaration of<br>ed upon |                               |                              |                |              |                     |           |               |

## ZURICH<sup>°</sup> OnePath

View a list of applications in progress using the Applications tab

Use the requirements section to view what is outstanding, with an option to upload files to "tick" it off the list

View benefit details, and send direct messages to your case manager or underwriter

Use the Tele-Interview booking tool to set up a specific time that suits your client best

View contact information for the assigned Case Manager & Underwriter

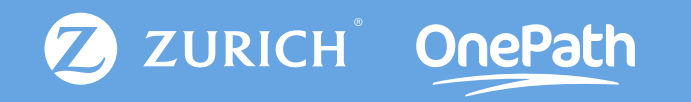

## My Clients

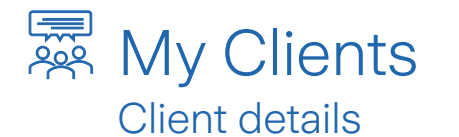

#### 🚨 Clients

#### Show filters **O**

Until recently, we have not recorded beneficiaries details on our computer system. Beneficiaries on older policies, may not appear on this listing. If you have questions about any policy, please contact us on 1800 500 655.

#### Search

#### Q Start typing to filter by name

| Client name     | Title | Date of Birth | Gender | Address                        | Phone        | Email                            |
|-----------------|-------|---------------|--------|--------------------------------|--------------|----------------------------------|
| Aagaard, Ronny  | Prof  | 11 Oct 1981   | ÷      | 2 WILLIAM ST<br>HOBART TAS     | 0414497639   | santosh.sharma@zurich.c<br>om.au |
| Abbo, Clevie    | Prof  | 11 Jan 1987   | +      | 2 WILLIAM ST<br>MELBOURNE VIC  | 0414497638   | fake@hotmail.com                 |
| Abbott, Anthony | Mr    | 15 Apr 1976   | ٠      | 160 DANIELS Road<br>MAGRA TAS  | 0466410623   |                                  |
| Abbott, Beverly | Mr    | 5 Oct 1970    | +      | PO BOX 422<br>VICTOR HARBOR SA | □ 0466410622 | andrewprior2147@hotmail.<br>com  |

Client: Mr Beverly Abbott 🏠

Now you can generate stand alone projections for your client

I want to .

| 2                      | ) Client Details            |                     | Address         |
|------------------------|-----------------------------|---------------------|-----------------|
| Date of birth          | 5/10/1970                   | Gender              | Male            |
| Email                  | andrewprior2147@hotmail.com | Mobile Country Code | Australia (+61) |
| Phone                  |                             | Mobile              | 0466410622      |
| Zurich LiveWell Member | No                          | Mailing Preference  | Post O Email    |

| Policy   | Role                              | Product                 | Superannuation | Status   |
|----------|-----------------------------------|-------------------------|----------------|----------|
| 76116124 | LIFE INSURED, POLICY OWNER, PAYOR | Income Cover (Series 1) | No             | IN FORCE |

Customers' information must be protected in accordance with privacy obligations. You must ensure that you properly verify the identity of any person before giving them access to any customer information. While reasonable efforts have been made to ensure the accuracy of the information provided on the Adviser Portal, we do not give any guarantee, representation or warranty as to the reliability, accuracy or completeness of the information, or accept any responsibility or liability arising in any way relating to errors in, or omissions from such information. You should refer to the relevant policy documents including the policy terms & conditions which preval over the information presented on the Adviser Portal.

## ZURICH<sup>®</sup> OnePath

#### Get a list of every client within the "My Clients" tab

- View the client's contact information, including address, email, phone & preferred mailing preference
- Update the clients contact information (Phone, email, address etc) using the "I want to" option
- View a list of policies linked to this client, including their role (Life Insured, Policy Owner, Payor, Beneficiary)
- Status column allows you to quickly identifying which policies are inforce or lapsed

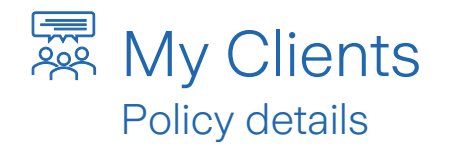

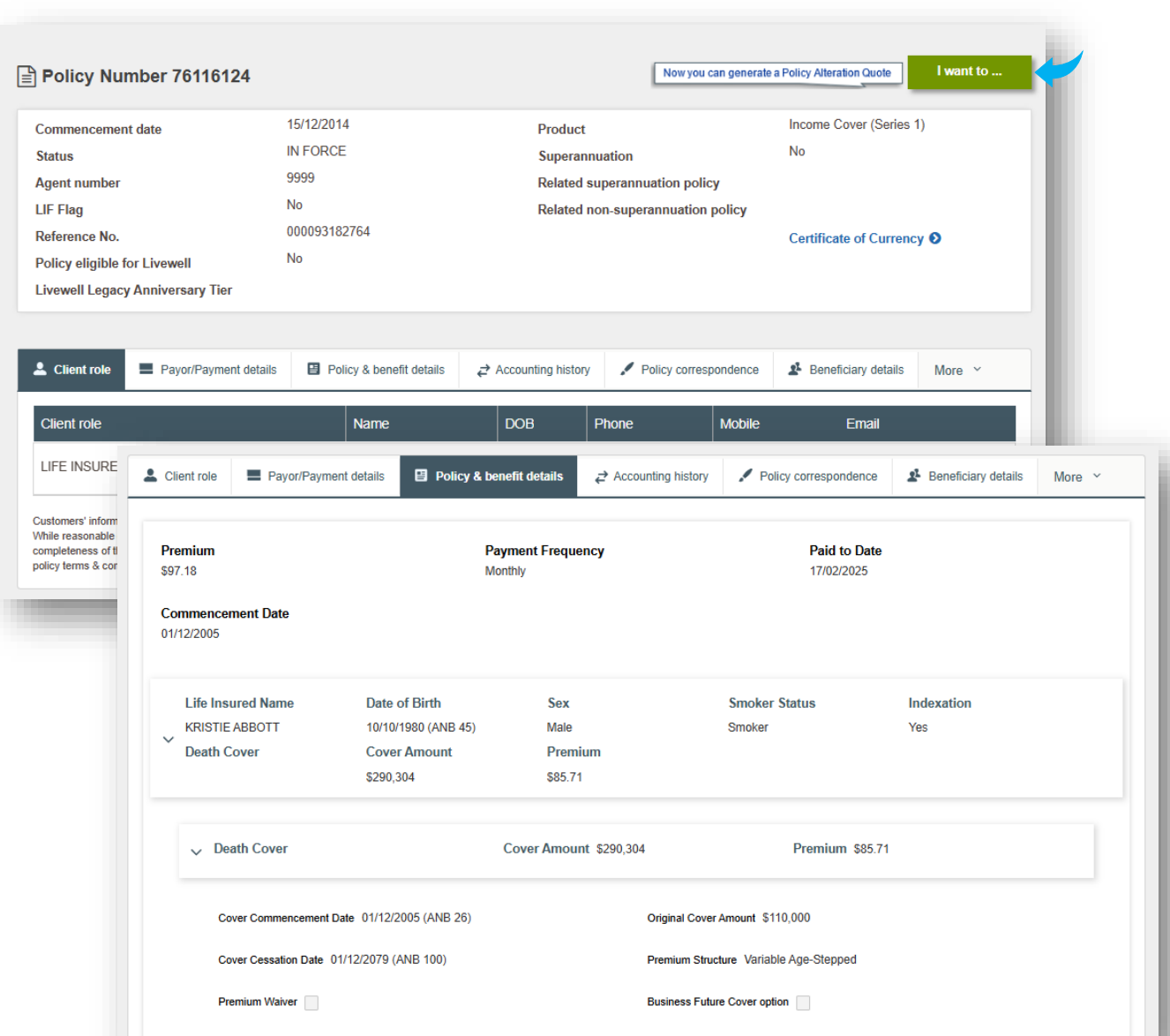

## ZURICH<sup>°</sup> OnePath

After selecting a policy, view a quick policy summary including commencement date and a Certificate of Currency

- Using the various tabs running across the middle of the screen to view policy information
- Use the "I want to" button to make requests such as adding QFF details & downloading a policy PDF
- Decline indexation for 12 months or permanently in the Policy & benefit details tab during renewal period
- View loading and exclusion information, premium type & additional options

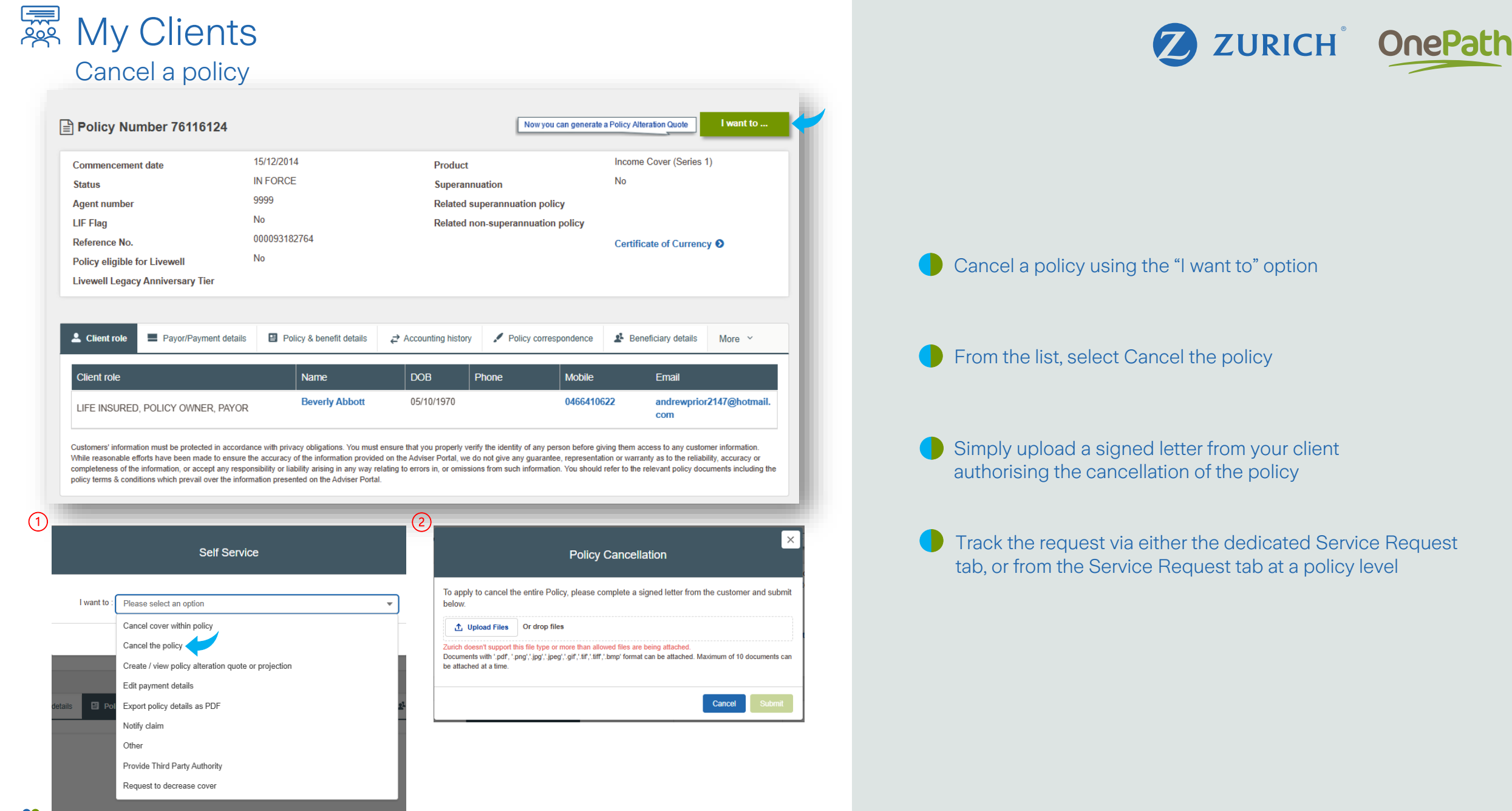

### My Clients

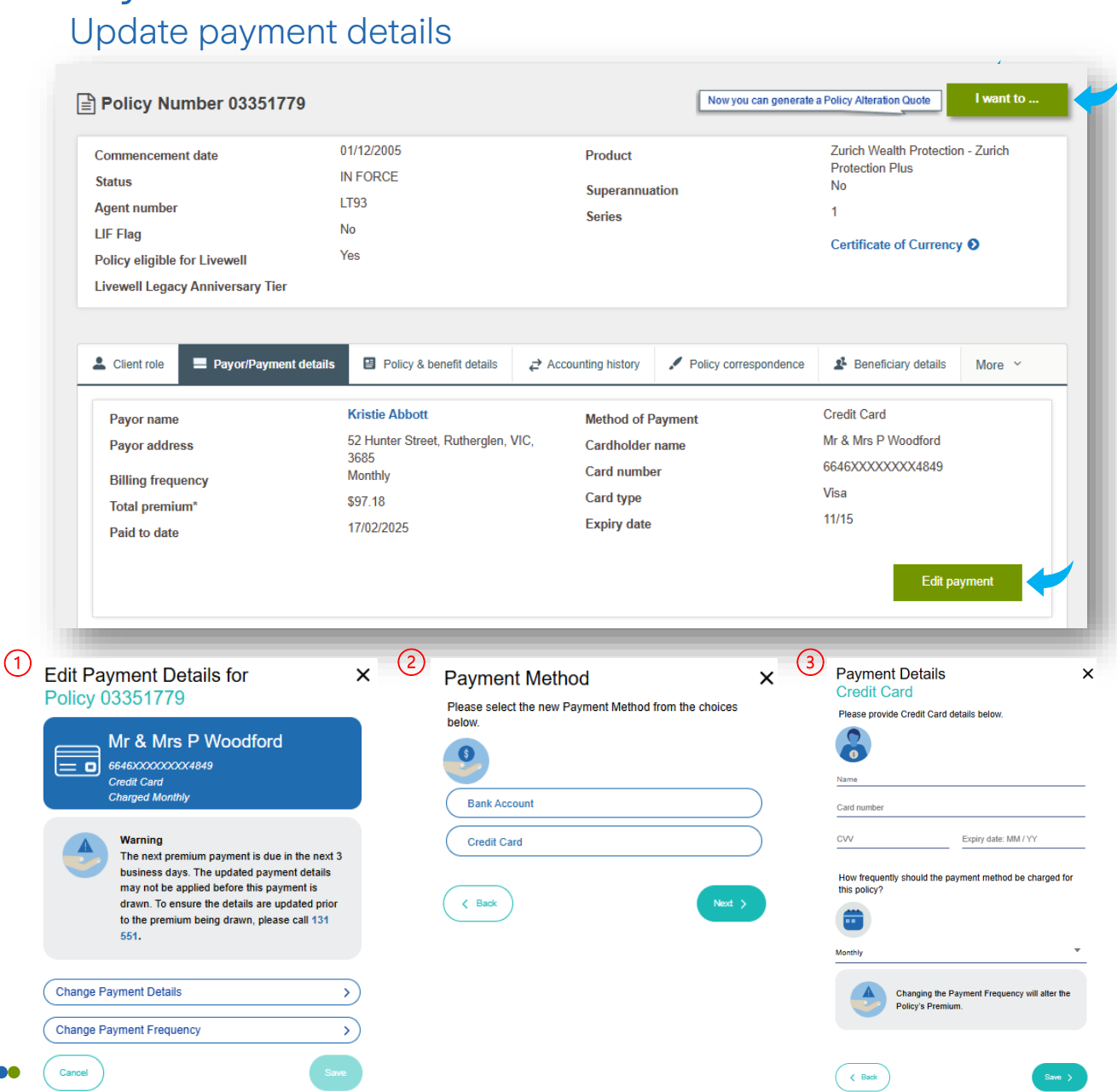

## **ZURICH OnePath** Instigate a payment details change using either the I want to option or via the payment details tab Select between Direct Debit, Credit Card or Rollover as preferred payment methods Once the request is submitted, track it until completion via the Service Requests tab Change payment frequency from the same screen

Electronically accepted. No signature required

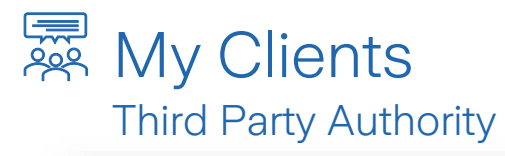

| Commencement date                                                                                                    | 35177<br>Self Service                                                                                                    | Alteration Quote I want to<br>ch Wealth Protection - Zurich<br>ection Plus                                                                                                    |
|----------------------------------------------------------------------------------------------------|----------------------------------------------------------------------------------------------------|----------------------------------------------------------------------------------------------------|
| Agent number<br>LIF Flag<br>Policy eligible for Livewell<br>Livewell Legacy Anniversa                                                                                                    | I want to Please select an option Cancel cover within policy Cancel the policy                                                                                                    | ▼<br>—tificate of Currency <b>O</b>                                                                                                    |
| Client role Payori<br>Payor name<br>Payor address<br>Billing frequency<br>Total premium <sup>a</sup><br>Paid to date                                                                                                    | Payment details       Provide Third Party Authority         Kristic       A         52 Hunte       Other         3685       Provide Third Party Authority         S97.13       Request to decrease cover         17/02/2025       Expiry date                                                                                                    | Beneficiary details More  edit Card 8 Mrs P Woodford 46XXXXXX4849 a a                                                                                                    |
| * Total premiums are inclusive of a<br>Customers' information must be pr<br>While reasonable efforts have bee<br>completeness of the information, o                                                                                                    | ny management fee or stamp duty where applicable.<br>otected in accordance with privacy obligations. You must ensure that you properly verify the identit<br>n made to ensure the accuracy of the information provided on the Adviser Portal, we do not give ar<br>a coopt any responsibility or liability arising in any way relating to errors in, or omissions from such                                                                                                    | Edit payment<br>by of any person before giving them access to any customer information.<br>ny guarantee, representation or warranty as to the reliability, accuracy or<br>in information. You should refer to the relevant policy documents including the                                                                                                    |
| Permit Third Party Access ①  Access a constraint of the permit Access to policies under Christma Abbot's account?  Do you want to permit access?  Do you want to permit Access?  Permit access?  Permit access?  Christma Abbot's  Putty houder  You can either permit access to all policies associated with Christma Abbot's account, or select specific policies. | Select policies to permit access to<br>Which of Christina Abbot's policies would you like to add a<br>Third Park Authority fo? You can either permit access to al<br>associated policies, or select specific ones.<br>Christina Abbot's policies would you like to<br>add a Third Park Authority to?<br>Which of Christina Abbot's policies would you like to<br>add a Third Park Authority to?<br>OneCare - 77879251<br>ConeCare Super - 77879255<br>ConeCare Super - 77879255 | rty 3 Theref Party Authority you intend to backets Thy Details of Third Party Authority ( Please provide details for the Third Party.  Please provide details for the Third Party.  Please provide detail |

ZURICH<sup>°</sup> OnePath

Submit Third-Party authorities on behalf of your clients

Nominate one or multiple policies for the authority to be applied to

Select between adding a spouse/family member, or alternatively, another adviser from the same office

Choose whether the authority is ongoing, or for a nominated period

Straight through processing, so once you hit submit, the authority will be active immediately

### My Clients

#### Reinstate & Make a Payment

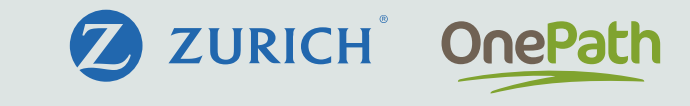

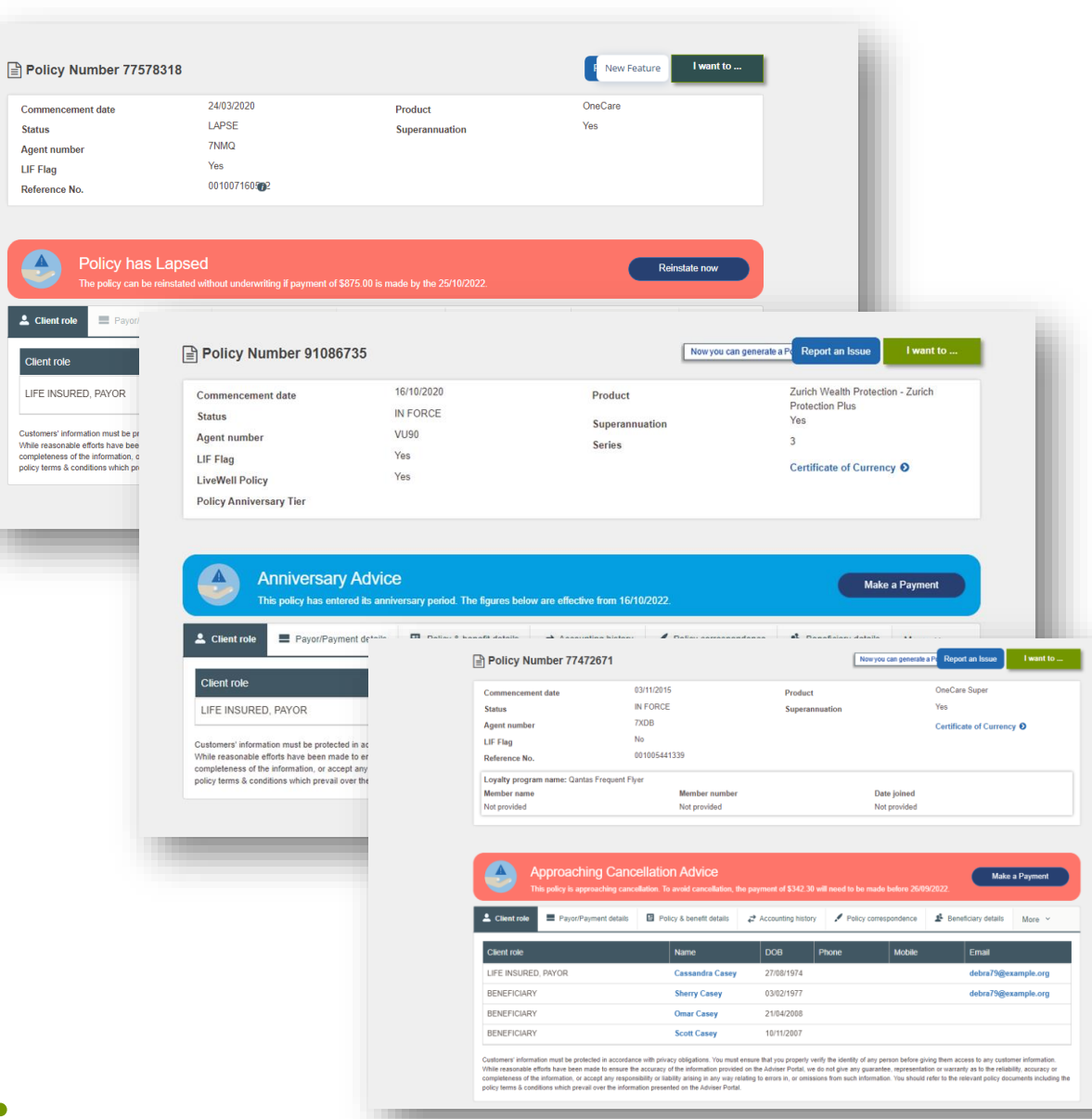

### Make one-off payments when policy is approaching cancellation, renewal or after lapsing

Select Make a Payment or Reinstate Now

Once selected, options will appear to enter in payment details to clear outstanding amounts

Once submitted, an internal task will be created for the payment to be processed

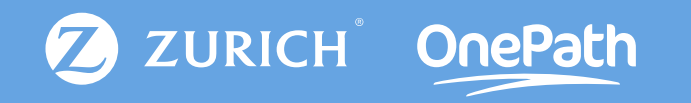

## Portfolio Insights

### 🕾 Portfolio Insights

Birdseye view of your book across Zurich & OnePath

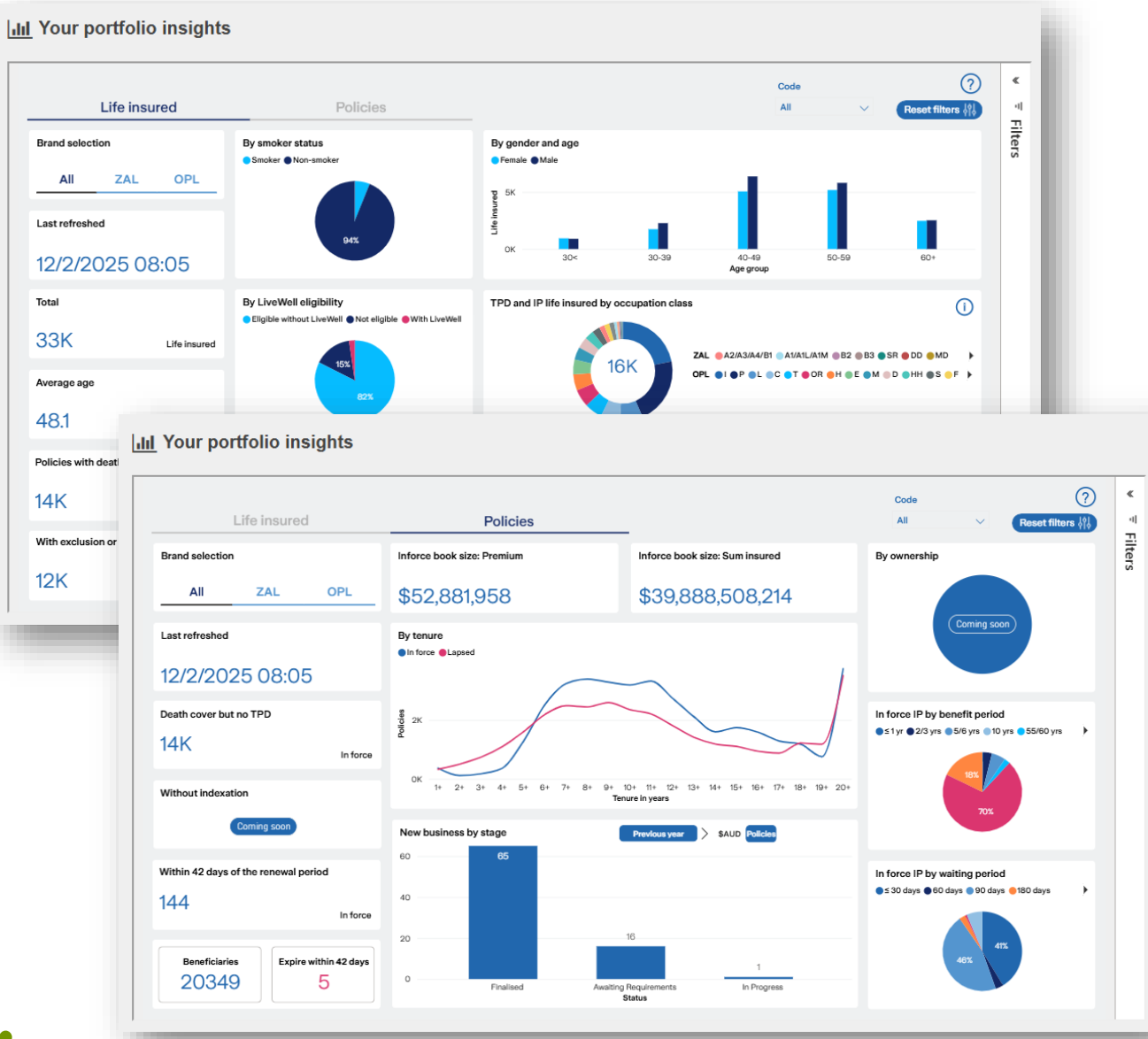

## ZURICH<sup>®</sup> OnePath

View a breakdown of your book across Zurich & OnePath

Hover over each chart to "Drill through" to see the list of clients under each respective bits of data

Options of two tabs (Life insured & Policies), with more to come in future iterations

Client contact details are included in the drill through list, so you can easily contact your client if the need arises

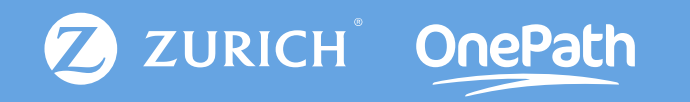

## Renewals

### Renewals

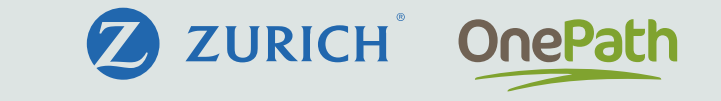

| Ĩ  | Renewal tracking                                            |               |               |                                                                        |            |            |          |
|----|-------------------------------------------------------------|---------------|---------------|------------------------------------------------------------------------|------------|------------|----------|
|    | All                                                         | *             |               |                                                                        |            |            | Export 🕹 |
| Т  | o view specific renewal tracking notice types 'click above' |               |               |                                                                        |            |            |          |
| No | tice type                                                   | Policy number | Life insured  | Product name                                                           | Issue date | Lapse date | Details  |
|    | Approaching cancellation advice                             | 76124579      | Autumn Bush   | Life Insurance (Series 1)                                              | 14/7/2024  | 17/8/2024  | •        |
|    | Approaching cancellation advice                             | 03579136      | Timothy Chung | Zurich Wealth Protection -<br>Zurich Protection Plus                   | 16/7/2024  | 19/8/2024  |          |
|    | Approaching cancellation advice                             | 91227544      | Cody Goodman  | Zurich Wealth Protection -<br>Zurich Protection Plus                   | 17/7/2024  | 17/8/2024  |          |
|    | Approaching cancellation advice                             | 03384717      | Marissa Olsen | Special Risk Income<br>Replacement - Special<br>Risk Income Replacemnt | 18/7/2024  | 21/8/2024  | Ē        |
|    | Approaching cancellation advice                             | 03579135      | Danny Chung   | Zurich Wealth Protection -<br>Zurich Protection Plus                   | 18/7/2024  | 21/8/2024  |          |
|    | Approaching cancellation advice                             | 76124141      | Dennis Shah   | Life Insurance (Series 1)                                              | 18/7/2024  | 21/8/2024  | =        |
|    | Approaching cancellation advice                             | 03512737      | Martin Foster | Zurich Wealth Protection -<br>Zurich Protection Plus                   | 21/7/2024  | 24/8/2024  |          |
|    | Approaching cancellation advice                             | 76086072      | Vicki Vaughn  | Income Protection (Series 1)                                           | 21/7/2024  | 24/8/2024  |          |
|    | Approaching cancellation advice                             | 76130354      | Ricky Marsh   | Life Insurance (Series 1)                                              | 21/7/2024  | 23/8/2024  |          |
|    | Approaching cancellation advice                             | 76129880      | Wayne Wagner  | Life Insurance (Series 1)                                              | 23/7/2024  | 26/8/2024  |          |

| Notice type                     | Policy number | Life insured | Product name              | Issue date | Lapse date | Details |
|---------------------------------|---------------|--------------|---------------------------|------------|------------|---------|
| Approaching cancellation advice | 76124579      | Autumn Bush  | Life Insurance (Series 1) | 14/7/2024  | 17/8/2024  |         |
| Policy Owner Bob                | Bush          |              |                           |            |            |         |
| Amount due \$52                 | 1.95          |              | Due date                  | 24/7/2024  |            |         |
| Commencement date 24/1          | 2/2012        |              | Total due                 | \$1,043.90 |            |         |
| Overdue amount \$52             | 1.95          |              | Premium frequency         | Monthly    |            |         |
|                                 |               |              |                           |            |            |         |

#### View important renewal details in the Renewals tab

Export the list to excel or CSV

Search through the various notice types using the drop-down filter option

View notice types in greater detail by expanding each line after selecting the details icon

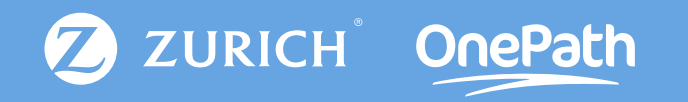

## Claims

### 🕀 Claims

| ter by Status      | Search by Li | fe insured / Policy owner / P        | olicy No.                        |                           |               |                  | I want to |
|--------------------|--------------|--------------------------------------|----------------------------------|---------------------------|---------------|------------------|-----------|
| All Claims         | Q Start ty   | ping to filter the list of claims.   |                                  |                           |               |                  | _         |
| Claim No. <b>≑</b> | Policy No. 🗢 | Claim type 🗢                         | Life insured 🖨                   | Policy owner 🖨            | Date lodged 🖨 | Date finalised 🖨 | Status 🗢  |
| -2024-305008       | 03384717     | Income Protection                    | Marissa Olsen                    | Marissa Olsen             |               |                  | Notified  |
| 0-2024-305924      | 03507227     | Total and<br>Permanent<br>Disability | Mallory Pacheco                  | Mallory Pacheco           |               |                  | Notified  |
| -2024-305813       | 03507226     | Death                                | Mallory Pacheco                  | Thornton                  |               |                  | Notified  |
| -2024-306858       | 76136857     | Income Protection                    | Jack Santos                      | Jack Santos               |               |                  | Notified  |
| -2024-300973       | 91046489     | Income Protection                    | Hector Huang                     | Hector Huang              |               |                  | Notified  |
| -2023-300498       | 83005315     | Trauma                               | Ernest Ruiz                      | Ernest Ruiz               |               |                  | Notified  |
| -2024-306168       | 76084844     | Income Protection                    | Donna Mathis                     | Donna Mathis              |               |                  | Notified  |
| C-2024-307646      | 90423225     | Total and<br>Permanent<br>Disability | Daisy Duck                       | Brighter Super<br>Trustee |               |                  | Notified  |
| C-2024-307436      | 90423225     | Total and<br>Permanent<br>Disability | CaseTwentyFive<br>CaseTwentyFive | Brighter Super<br>Trustee |               |                  | Notified  |
| -2024-306824       | 76170887     | Income Protection                    | Caleb Bolton                     | Caleb Bolton              |               |                  | Notified  |

#### Claim Number C-2024-305008

| Claim status          | Notified                              | Date of event  | 06/12/2011 |
|-----------------------|---------------------------------------|----------------|------------|
| Policy number         | 03384717                              | Date notified  | 27/05/2024 |
| Claim type            | Income Protection                     | Date lodged    |            |
| Life insured          | Marissa Olsen                         | Date finalised |            |
| Policy owner          | Marissa Olsen                         |                |            |
| Claim contact details | 🕻 131 551 📓 life.claims@zurich.com.au |                |            |

Cuchanes' information must be patiented in accurations with privacy obligations. You must ensure that you properly welly the identity of any person before giving them access to any cuchane information. While executive density the beam made because the accuracy of the information provided on the Advector Prival, we do not give any guarantee, representation or warranty as to the reliability, accuracy of completeness of the information, or accept any executively information provided on the Advector Prival, we do not give any guarantee, representation or warranty as to the reliability, accuracy or completeness of the information, or accept any executively information provided on the Advector Prival.

Claim Notification

| Policy number      | 91022479         | Product        | Zurich Protection Plus |  |
|--------------------|------------------|----------------|------------------------|--|
| Adviser            |                  | Policy owner   | Brighter Super Trustee |  |
| Life insured *     | Select an Option | ♥ Claim type * | Select an Option       |  |
| Date of event      |                  |                |                        |  |
| Reason for claim * |                  |                |                        |  |
|                    |                  |                |                        |  |

Customer's information must be protected in accordance with privary displants. You must easies that you properly welfs the identity of any person textine grining them access to any customer information. While nearonable efforts have been mode to ensure the accuracy of the information provided on the Acieser Partial, we do not give any parantee, representation or unarranty as to the reliability, accuracy or completeness of the function, or accest part representable (inclusion) and within the access that provided on the Acieser Partial, we do not give any parantee, representation or unarranty as to the reliability, accuracy or projectivess of the function, or accest part representable (inclusion) and within the access that provide access the provided on the Active Partial.

Cancel

ZURICH<sup>°</sup> OnePath

#### View a list of all Zurich & OnePath claims.

Notify us of a claim using the "I want to" option

Select the claim number to view more information on that specific claim (Date submitted, payments etc)

View the contact details for the claims assessor in the event you need to contact them

After choosing to notify of a claim, simply provide as much information on the claim as possible, before nominating who the documents should be sent to.

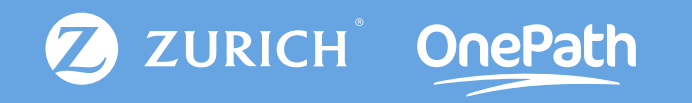

## Service Requests

### A Service Requests

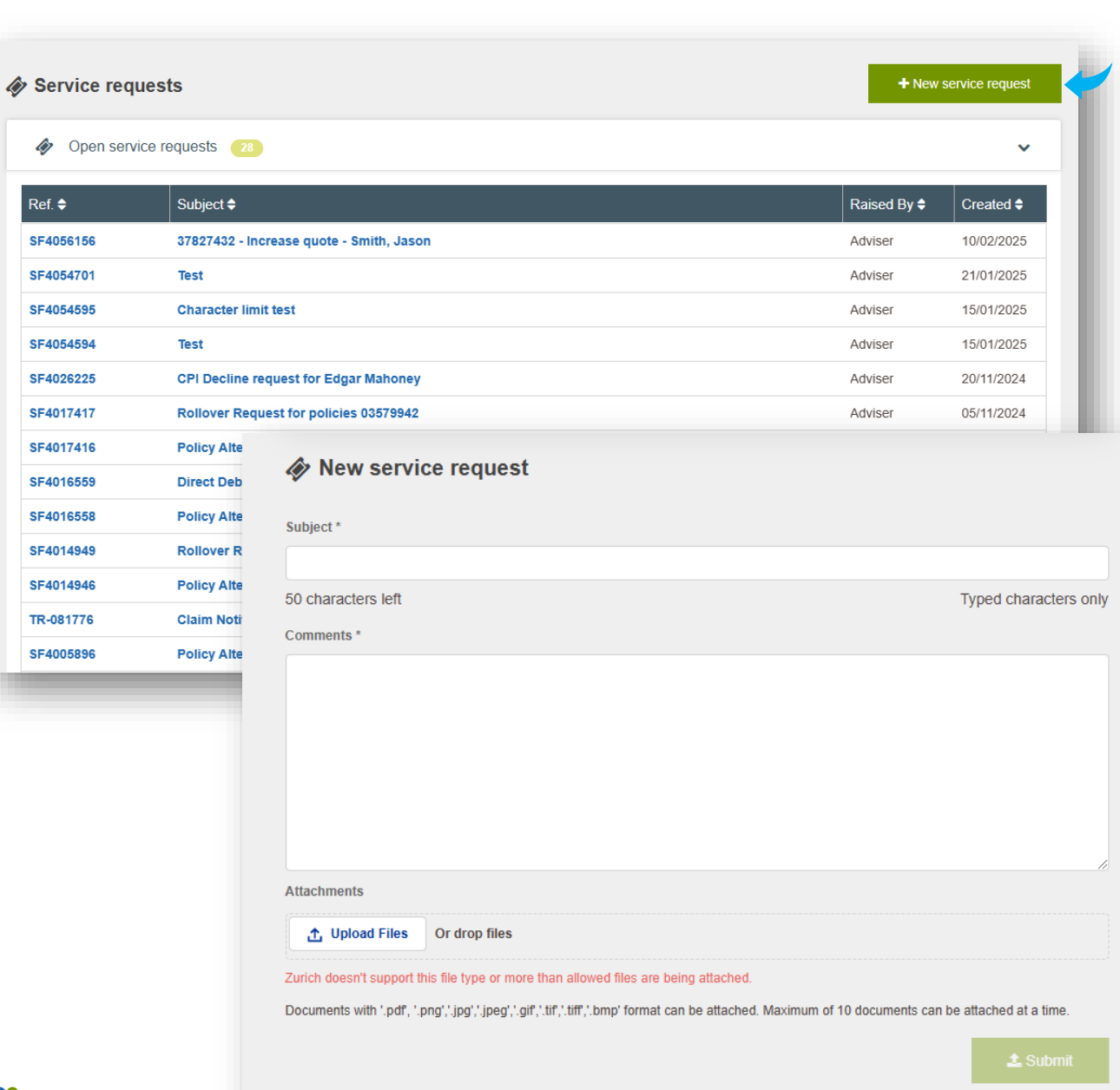

## ZURICH<sup>°</sup> OnePath

Track open and closed Service Request

Selecting the reference number hyperlink allows you to see any comments or updates from those managing the request

Submit new Service Request

Once closed, Service Requests appear in the system for two years, helping to keep a trail of what's been requested.

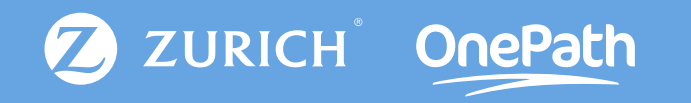

## Tools & Resources

### 🖗 Tools & Resources

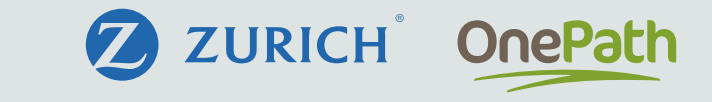

| 💋 ZURICH | OnePath | Home | Quotes 🔊 | Applications  | My clients | Renewals   | Claims       | Service Requests | Insights | Tools & Resources 🛇                                                                                            |
|----------|---------|------|----------|---------------|------------|------------|--------------|------------------|----------|----------------------------------------------------------------------------------------------------|
|          |         |      |          | 📕 New Poli    | cy Quote   | es Ø       |              |                  |          | <ul> <li>Zone</li> <li>Zurich Adviser Guide</li> <li>OneCare Adviser Guide</li> <li>PDS &amp; Forms</li> </ul> |
|          |         |      |          | Reference num | ıber Lif   | e insured  | Date of birt | h Date last upda | ited     | λ Data feed access                                                                                             |
|          |         |      |          | 1192648635    | Joł        | nn Smith   | 6/11/1987    | 31/1/2025        | 1        | ? FAQs                                                                                                    |
|          |         |      |          | 1059131587    | An         | drew Prior | 6/1/1987     | 31/1/2025        |          | Quote                                                                                                    |
|          |         |      |          | 1897945757    | Fal        | ke Name    | 6/11/1987    | 31/1/2025        |          | Quote                                                                                                    |
|          |         |      |          | 1462685557    | Fal        | ke Fake    | 1/8/1989     | 31/1/2025        |          | Quote                                                                                                    |
|          |         |      |          | Q002885956    | Do         | nna Test   | 1/1/1990     | 21/1/2025        |          | Unsubmitted application                                                                                        |
|          |         |      |          |               |            |            | View more    | e quotes >       |          |                                                                                                    |

#### Applications

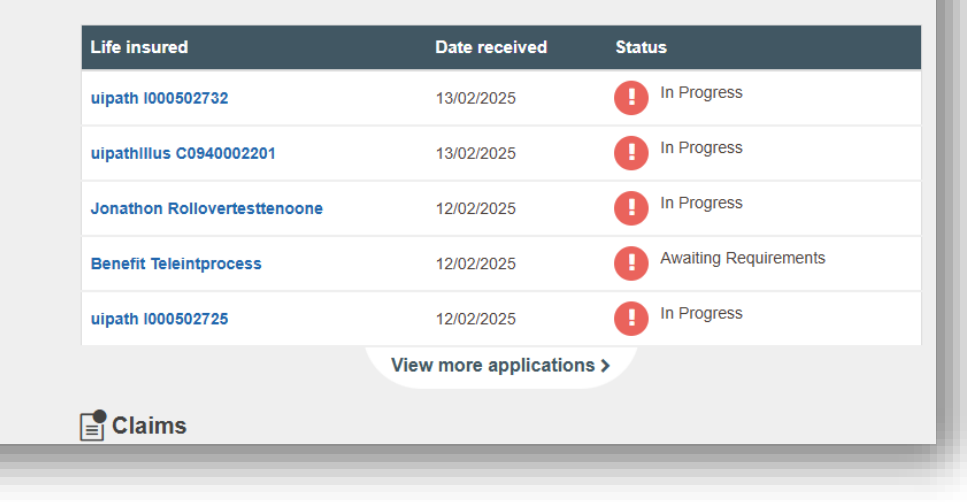

#### Access \_Zone, Zurich's adviser education platform

Launch Zurich & OnePath's Digital Adviser Guide

View various PDS & Forms for both Zurich & OnePath

Set up Data feed access to your client management systems

Generate various reports on your book of clients

#### View FAQ's

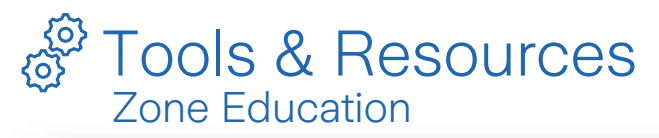

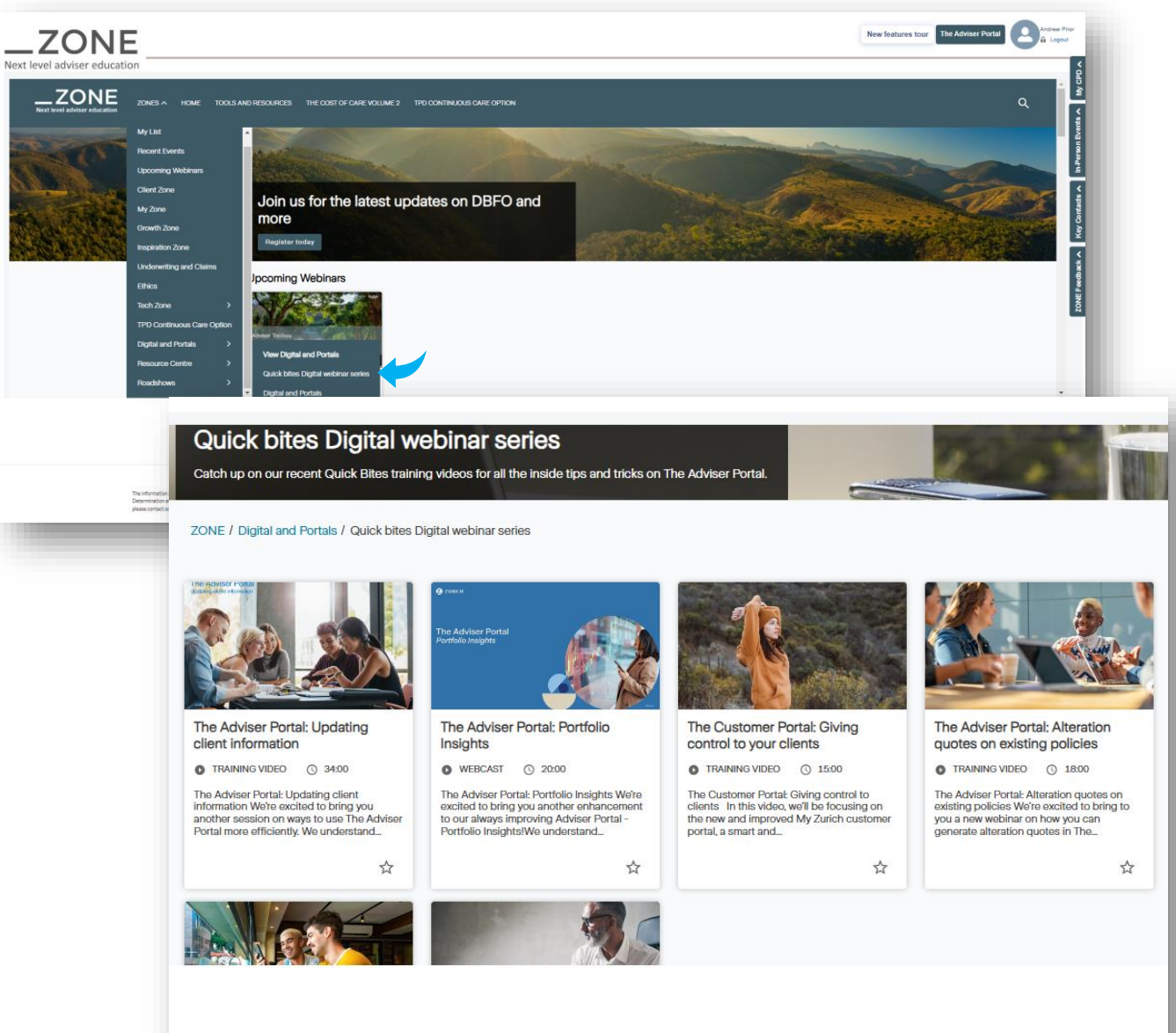

### ZURICH<sup>°</sup> OnePath

View On-Demand content using Zurich's \_Zone Education platform

Access various topics including Client Zone, Growth Zone, Digital & Portals and more

Obtain CPD points on eligible sessions

Access White Label marketing material, Insurable Income calculator & Cost of Care tool

Single sign on. Your portal password works for \_Zone

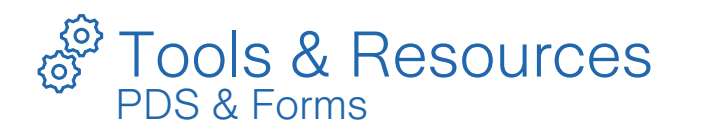

| Zuri | ch PDS and F | rms                             | OnePath PDS and Forms |
|------|--------------|---------------------------------|-----------------------|
| ~    | Investment   | funds alterations forms         | >                     |
| ~    | Investment   | funds PDS and application forms | >                     |
| ٥    | Life Risk P  | 08                              | >                     |
| ٥    | Life Risk P  | licy alterations forms          | >                     |
| ٩    | Life Risk U  | nderwriting forms               | >                     |
| ¢    | Retirement   | alteration forms                | >                     |
| ¢    | Retirement   | PDS and application forms       | >                     |
| ¢    | Superannu    | tion PDS and application forms  | >                     |
| ¢    | Superann     | Zurich PDS and Forms            | OnePath PDS and Forms |
|      | _            | Administration                  |                       |
|      |              | Adviser                         |                       |
|      |              | Application Forms               |                       |
|      |              | Fact Sheets                     |                       |
|      |              | OneCare Express                 |                       |
|      |              | Products & Marketing            |                       |
|      |              | Underwriting - Financial        |                       |
|      |              | Underwriting - General          |                       |
|      |              | Underwriting - Medical          |                       |
|      |              | D Underwriting - Pastimes       |                       |
|      |              | 11000                           |                       |

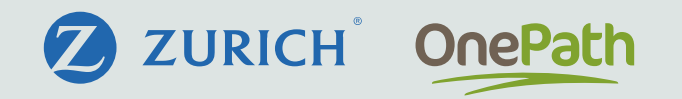

Obtain forms for both Zurich & OnePath

Download the respective PDS' for all products

Access investments form

>

>

>

>

>

>

>

>

>

>

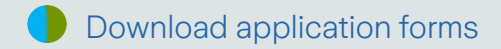

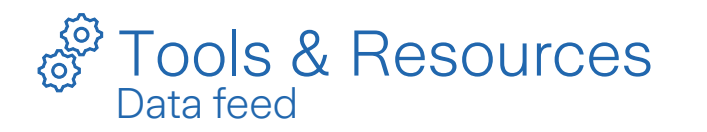

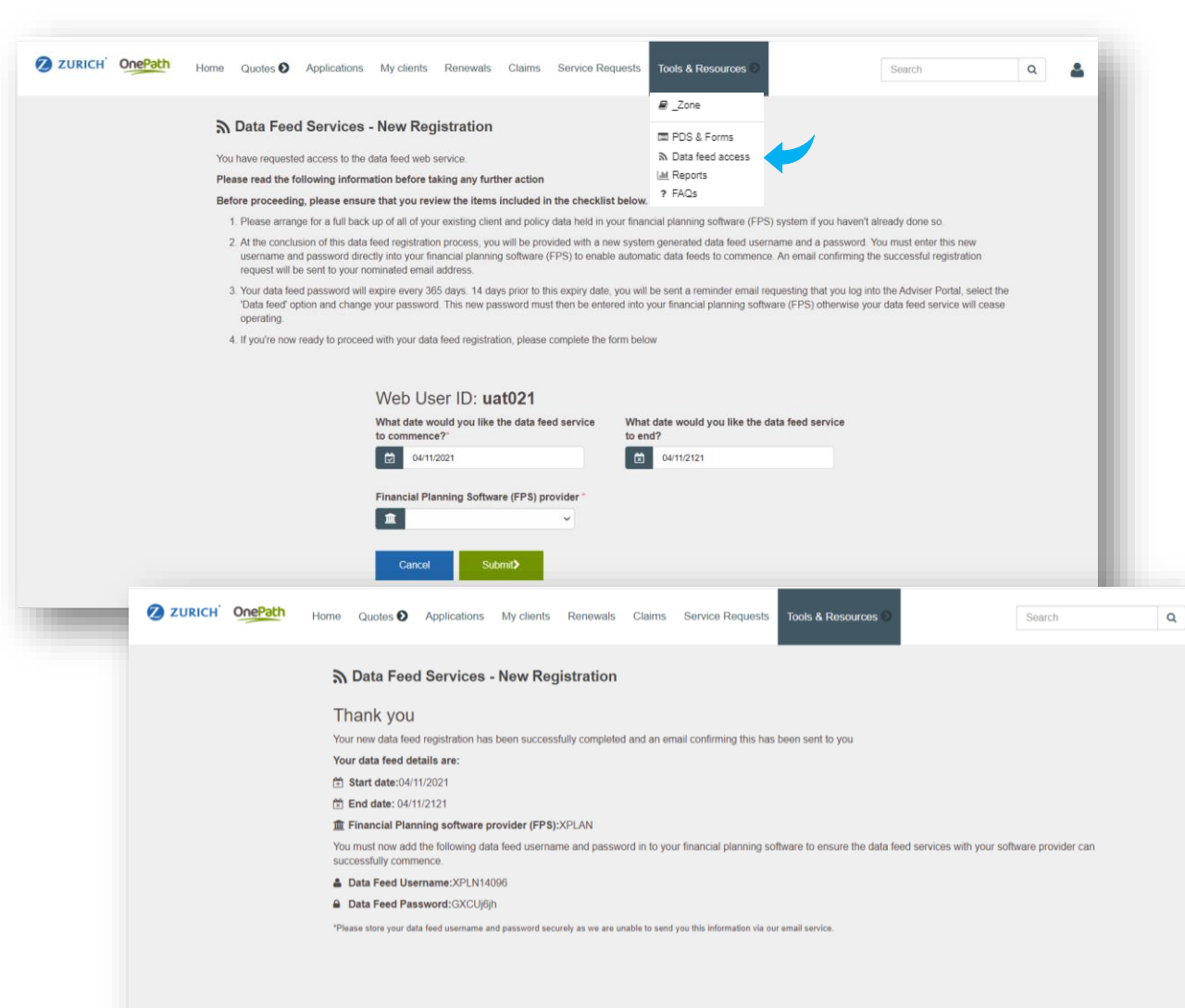

## Set up Data feeds into your client management system Data feeds can be set up using XPLAN, Adviser Logic, Platform Plus & Adviser Intelligence Once you have set up in the portal, you will need to enter your Data feed username and password into your respective system Once submitted, you will receive confirmation the feed has been set up successfully To cancel, simply go back to the data feed section and select cancel

ZURICH OnePath

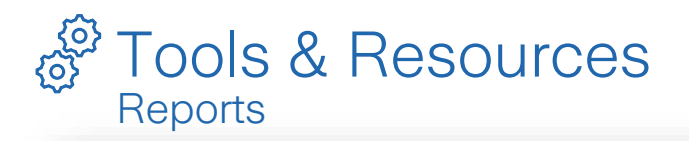

ZURICH<sup>°</sup> OnePath

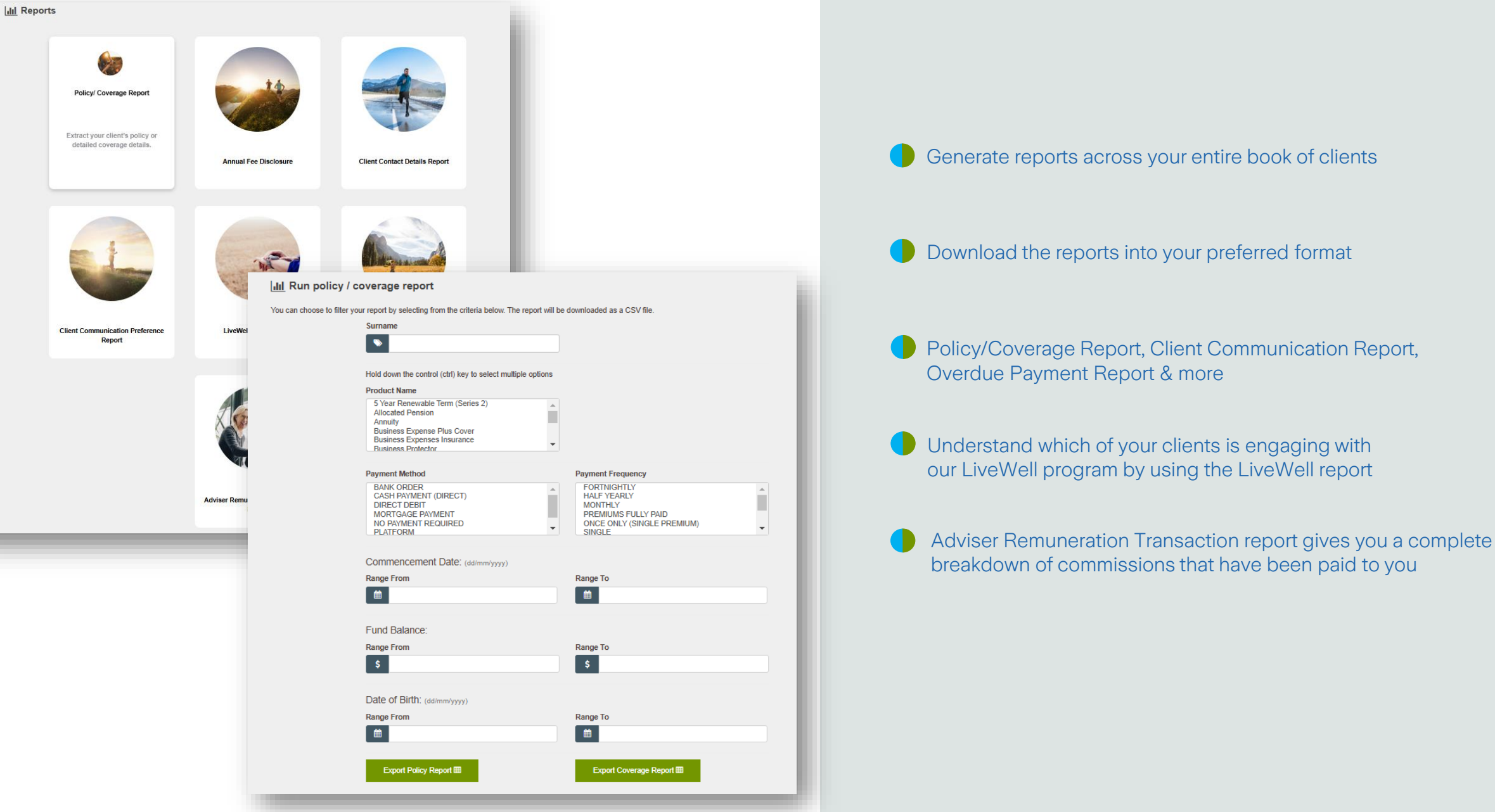

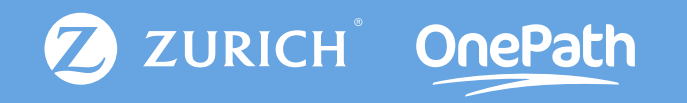

# Multi Factor Authentication MFA

### B Multi Factor Authentication

Extra layer of security, protecting yours and your client's data

| og in to the Adviser Porta                                                                                      | ıl                                                                                                    | _                                                                                                    | Verify Your                    | Identity                                          |
|----------------------------------------------------------------------------------------------------|----------------------------------------------------------------------------------------------------|----------------------------------------------------------------------------------------------------|--------------------------------|---------------------------------------------------|
| ter your credentials below                                                                                      |                                                                                                    |                                                                                                    |                                |                                                   |
| ndrew.prior@zurich.com.au                                                                                       |                                                                                                    |                                                                                                    | your Adviser Portal account is | er Portal. To make sure<br>secure, we have to ver |
|                                                                                                    |                                                                                                    |                                                                                                    | your identity.                 |                                                   |
| Log                                                                                                    | In                                                                                                    |                                                                                                    | Enter the verification code we | texted to +** ******062                           |
| Forgot your p                                                                                                   | password?                                                                                                    |                                                                                                    | Verification Code              |                                                   |
| Don't have an accou                                                                                             | nt'/ Register below                                                                                                    |                                                                                                    |                                |                                                   |
|                                                                                                    |                                                                                                    |                                                                                                    |                                |                                                   |
| Having pro                                                                                                    | oblems?<br>500 655                                                                                                    |                                                                                                    | Verif                          | у                                                 |
|                                                                                                    |                                                                                                    |                                                                                                    | Resend Code                    |                                                   |
| Preferences                                                                                                    |                                                                                                    | Delegate my access                                                                                                    | Access delegated to me         | A Notification prefere                            |
| Preferences                                                                                                    | Security Preferences                                                                                                    | Delegate my access                                                                                                    | Access delegated to me         | A Notification prefere                            |
| Preferences<br>My details<br>Change Password                                                                    | Security Preferences                                                                                                    | Celegate my access                                                                                                    | Access delegated to me         | Notification prefere                              |
| Preferences  My details  Change Password  Old Password                                                          | Security Preferences     X at least 8 c                                                                                                    | Delegate my access                                                                                                    | Access delegated to me         | Notification prefere                              |
| Preferences  My details  Change Password  Old Password                                                          | Security Preferences  X at least 8 c  X at least one                                                                                                    | Delegate my access                                                                                                    | Access delegated to me         | Notification prefere                              |
| Preferences  My details  Change Password  Old Password  New Password                                            | <ul> <li>▲ Security Preferences</li> <li>★ at least 8 c</li> <li>★ at least one</li> <li>★ at least one</li> </ul>                                                                                                    | Delegate my access  haracters long a number a uppercase letter                                                                                   | Access delegated to me         | Notification preference                           |
| Preferences  My details  Change Password  Old Password  New Password  Verify New Password                       | Security Preferences  X at least 8 c X at least one X at least one X at least on | Delegate my access<br>haracters long<br>e number<br>e uppercase letter<br>e lowercase letter                                                     | Access delegated to me         | Notification prefere                              |
| Preferences  My details  Change Password  Old Password  New Password  Verify New Password                       | Security Preferences  X at least 8 c X at least one X at least one X at least on | Delegate my access      A Delegate my access      haracters long     onumber     ouppercase letter     olowercase letter     sswords match       | Access delegated to me         | Notification preference                           |
| Preferences  My details  Change Password  Old Password  Werfly New Password  Change Password  Change Password > |                                                                                                    | Delegate my access<br>haracters long<br>e number<br>e uppercase letter<br>e lowercase letter<br>sswords match                                    | Access delegated to me         | A Notification prefere                            |
| Preferences                                                                                                    | Security Preferences  X at least 8 c X at least one X at least one X at least on | Delegate my access      haracters long     e number     e uppercase letter     sowords match A) Preference                                       | Access delegated to me         | Notification prefere                              |
| Preferences                                                                                                    | Security Preferences  X at least 8 c X at least one X at least one X at least on | Delegate my access      Arracters long     number     uppercase letter     lowercase letter     sswords match  A) Preference de by SMS or Email. | Access delegated to me         | Notification preference                           |

# **ZURICH** Log on using your login credentials On first login, you will be prompted to select between receiving a code via SMS or email. Codes are sent to your mobile if SMS is selected, whilst for email, the code is sent to the email in your "Email" field Update your preference between SMS/Email by going to preferences and selecting the "Security Preferences" tab.

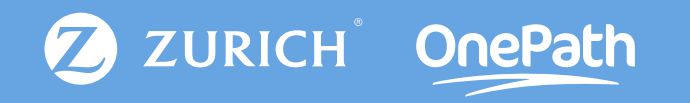

## Thank you